## Wi-Fi Access Guide for Guests

- 1. To connect to the Wor-Wic Guest Wi-Fi, Select the '**Wor-Wic-Guest**' wireless network from your device's Wi-Fi list.
- 2. Open a web browser and provide your name and email address.
- 3. Review the college's Acceptable Use Policy and click the "I accept" checkbox.
- 4. Click the 'Register' button.
- 5. You will be connected to the guest Wi-Fi and redirected to the Wor-Wic homepage.

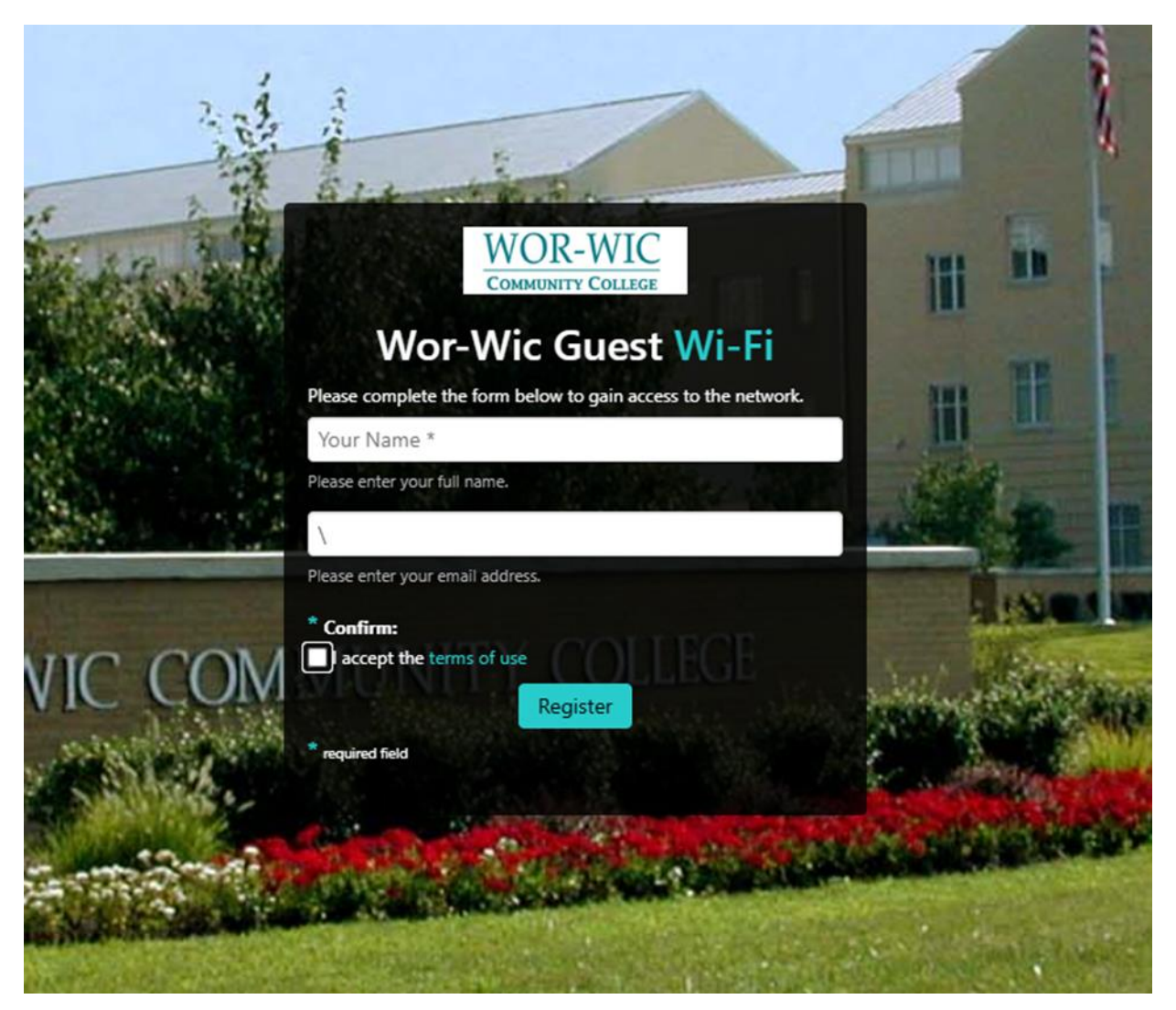